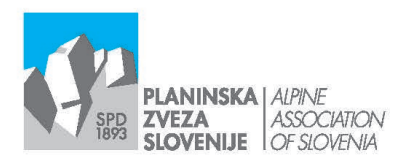

Ob železnici 30 a p. p. 214 SI-1001 Ljubljana W www.pzs.si

a E info@pzs.si T +386 (0)1 43 45 680 a F+386 (0)1 43 45 691 D DDV Si62316133 IBAN SI56 6100 0001 6522 551

Ljubljana, 28. 10. 2022

# Navodila za prijavo na usposabljanja Vodniške komisije – ver. 2

Sistem prijavljanja na usposabljanja se še vedno dograjuje.

## **GLAVNE SPREMEMBE**

- Prijaviti je mogoče le enega kandidata naenkrat
- Sistem sprejema samo datoteke formata pdf
- Po naložitvi priloge je potrebno označiti vrsto (izjava, fotokopija, ...)
- Soglasje za posredovanje kontaktnih podatkov za potrebe skupnega prevoza

## PRED ZAČETKOM PRIJAVE SI DOBRO PREBERITE NAVODILA!

Prijave na usposabljanja Vodniške komisije (VK) sprejemamo samo v elektronski obliki, kot je opisano v nadaljevanju. Vse ostale oblike ne bodo obdelane.

Pri vnosu registracije v Navezo bodite dosledni, saj se podatki prepišejo v ustrezne portale, ki jih upravlja Ministrstvo za izobraževanje, znanost in šport za namen sofinanciranja na lokalni ravni.

Podatke za prijavo na usposabljanje VK vnesete v Navezo, ki je informacijski sistem Planinske zveze Slovenije. Podatke lahko vnašajo vaši društveni oz. klubski skrbniki sistema ali načelnik vodniškega odseka. Če bi želeli imeti dostop kot načelnik vodniškega odseka, to napišite na <u>portal@pzs.si</u>, da vam pošljemo obrazec za aktivacijo, ki ga mora podpisati predsednik društva oz. kluba. S tem dobite dostop samo do modula Prijavnica na izobraževanje.

**POMEMBNO:** Pogoj za prijavo na usposabljanje je urejena članarina za tekoče leto. V nasprotnem primeru bo prijava zavrnjena.

#### Dostop do Naveze je na <u>www.pzs.si</u>:

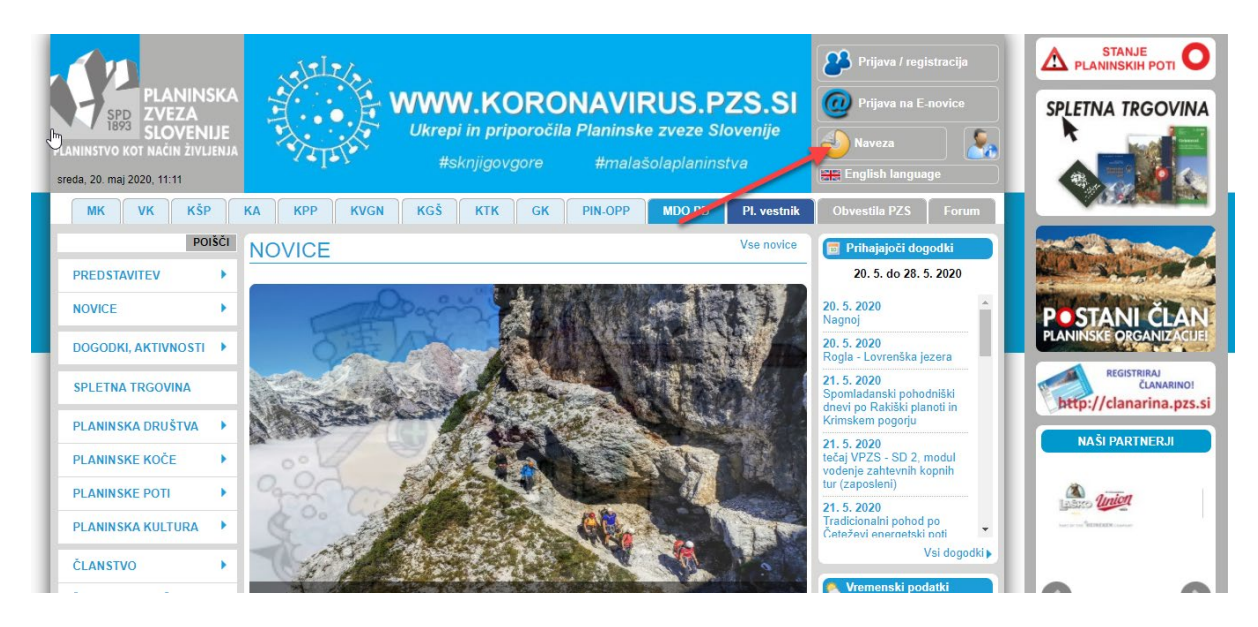

# Kako poteka izpolnjevanje prijavnice v Navezi?

| ← → C O A https://                          | naveza. <b>pzs.si/</b> index.cfm?encData=   | 1F808FBE108399542CA253189A888B1D12     | A3D1AA92F1DAE59DBDC7ACDF8CE2C7E6C | A7BA3BA8CCBC8EEDF11 120 | % ☆ 🗢 ± 🗈 ≡                   |
|---------------------------------------------|---------------------------------------------|----------------------------------------|-----------------------------------|-------------------------|-------------------------------|
| ARSO G Google C e-Sport Domača stran Q Webs | nail 123gostovan 🕚 Domača stra<br>IŠTVA 🤊 ♡ | n - Katast Ġ Google Zemljevidi 👒 maPZS | s 🔒 🕄 🕄                           |                         | Q                             |
| A NAMIZJE                                   | Privzet filter                              |                                        |                                   |                         |                               |
| A ČLANSTVO IN ČLANARINE ►                   | Datum nast. od                              | 27.10.2021                             |                                   |                         |                               |
| PROSTOVOLJSKO DELO                          |                                             | 🗙 Razveljavi                           |                                   |                         |                               |
| USPOSABLJANJA 4                             | Prijavnica na izobraževanje                 |                                        |                                   |                         |                               |
| 🔺 🗋 Obrazci 💦 🚺                             | Status Datum↓                               | Zadeva Opis                            | Partner                           | Nosilec                 | Nosilni dokumenti             |
| Registracija alpinistov                     | Ni zapisov                                  |                                        |                                   |                         |                               |
| Registracija vodnikov PZS                   |                                             | 0                                      |                                   |                         | 0 (ni zapisov)                |
| 🔎 Registracija t. turnih smuča              | + Prijavnica na izobraz                     | ževanje 🥄 Išči                         |                                   |                         |                               |
| 9 Prijavnica na izobraževanje               | 2                                           | 3                                      | 축 Legenda                         |                         | čas obdelave strežnika:0.292a |
|                                             | -                                           | Izberite predlo                        | go v                              |                         |                               |
| ☆ ORGANIZACIJSKA STRUKTURA ►                |                                             | izobraževanje                          | ica na                            |                         |                               |
|                                             |                                             | izobrazevanje.                         |                                   |                         |                               |

S klikom na gumb Prijavnica na izobraževanje (3), se vam odpre obrazec.

# 1. Na obrazcu najprej izberete Izobraževanje (lokacija):

| 🕹 odos 🕼 🕅 📰                          | Ð                 | $\heartsuit$             |                        |                    |                     | 🚱 🕄           | <ol> <li>Ø</li> </ol> |               |                             |               |  |  |
|---------------------------------------|-------------------|--------------------------|------------------------|--------------------|---------------------|---------------|-----------------------|---------------|-----------------------------|---------------|--|--|
| Analize članarin                      | Zadeva PRI-0018   | 3/2022 S                 | tatus v dodajanju      |                    | Partner             |               |                       | Povezave      |                             |               |  |  |
| <ul> <li>Nalaganje datotek</li> </ul> | Zacetek obdelave: |                          | 28.10.20               | 2                  | Opis:<br>Stopn      | nja tajnosti: |                       | brez ome      | a na izobrazevanje<br>gitve |               |  |  |
| 🗹 Kontrola podvojenih člana "         |                   |                          |                        |                    |                     |               |                       |               |                             |               |  |  |
| A Preverjanje podatkov član           | Dokumenti v zade  | vi » 0 (ni zapisov)      |                        |                    |                     |               |                       |               |                             |               |  |  |
| Aktivacije zavarovanj                 | Ime               |                          | Partner                |                    | Avtor               |               | Klas.                 | Evidentirano↑ | Prejeto / poslano           | Velikost      |  |  |
| PROSTOVOLJSKO DELO                    | Ni zapisov        | Išči 🗘 Prilepi 🕻         | 0                      |                    |                     |               |                       |               |                             | 0 (ni zapisov |  |  |
| 💭 USPOSABLJANJA 🦂                     | PRI-0018          | R                        |                        |                    |                     |               |                       |               |                             |               |  |  |
| 🖌 📑 Obrazci                           | /2022             | E IZPOLN                 | IJEVANJE PRIJAVNICI    | :                  |                     |               |                       |               |                             |               |  |  |
| Registracija alpinistov               |                   |                          |                        | Prijavni           | ca na izobraževanje | 2             |                       |               |                             |               |  |  |
| 🔎 Registracija vodnikov 🧃             |                   |                          |                        |                    |                     |               |                       |               |                             |               |  |  |
| 👴 Registracija t. turnih s            | 2                 | Izobrażevanje (lokacija) |                        |                    |                     | Q ×           |                       |               |                             |               |  |  |
| 🧬 Prijavnica na izobražev             |                   | Datum prijavnice:        | 28.10.2022             |                    |                     |               |                       |               |                             |               |  |  |
| 🕨 📜 Strokovni kadri - aktivni         |                   | Način prijave:           | En kandidat (          | ) Več kandidatov   |                     |               |                       |               |                             |               |  |  |
| Licence                               |                   | Plačnik:                 | ⊖ kandidat ⊖           | društvo () drugo * |                     |               |                       |               |                             |               |  |  |
| 📜 Registracije                        |                   |                          |                        |                    |                     |               |                       |               |                             |               |  |  |
| PRIZNANJA 🕨                           |                   | Podatki kandidata za izo | braževanje:            |                    |                     |               |                       |               |                             |               |  |  |
| ₩ ORGANIZACIJSKA STRUK ►              |                   |                          | Ka                     | ndidat             |                     |               | c                     | <b>x</b>      |                             |               |  |  |
| NASTAVITVE                            |                   |                          | F                      | rimek              |                     |               |                       |               |                             |               |  |  |
| 🗭 pomoč 🔸                             |                   |                          | 11                     |                    | 7                   |               |                       |               |                             |               |  |  |
| 2                                     |                   | 🗎 Shrani 🔶               | V potrditev 📄 💼 Zbriši | zadevo 🗧 🕈 Nazaj   |                     |               |                       |               |                             |               |  |  |

| odos 🔐 👬                                                                          | Ð                 | $\heartsuit$                        | II 🚱 🧿 🛛 🖉                                                                                                    |
|-----------------------------------------------------------------------------------|-------------------|-------------------------------------|----------------------------------------------------------------------------------------------------|
|                                                                                   | PRI-0018<br>/2022 |                                     | E PRIJAVNICE                                                                                                    |
| PROSTOVOLJSKO DELO                                                                |                   |                                     | Prijavnica na izobraževanje                                                                                                    |
| USPOSABLJANJA 4                                                                   | 2                 | Izobraževanje (lokacija):           | Izberete usposabljanje                                                                                                    |
| 🔺 📑 Obrazci                                                                       |                   | Datum prijavnice:                   | VK Športno treniranje - planinstvo-alpinizem - 1. stopnja, modul Planinski vodnik 1 PUS Bavšica in druge                                                                 |
| Pregistracija alpinistov                                                          | -                 | Način prijave:                      | K Sportno treniranje – planinstvo-alpinizem - 1. stopnja, modul Planinski vodnik 1 PUS Bavšica in druge     lokacije po Soveniji 2. Izmena 20.01.2023                    |
| <ul> <li>Registracija vodnikov P2S</li> <li>Registracija t. turnih smu</li> </ul> |                   | Plačnik:                            | <ul> <li>VK Športno treniranje - planinstvo-alpinizem - 1. stopnja, Licenčno izpopolnjevanje modul Planinski vodnik 1<br/>Ribniška koča na Pohorju 28.01.2023</li> </ul> |
| Prijavnica na izobraževanje                                                       |                   |                                     | or VK Športno treniranje - planinstvo-alpinizem - 1. stopnja, Licenčno izpopolnjevanje modul Planinski vodnik 1<br>Ribniška koča na Pohorju 29.01.2023                   |
| Strokovni kadri - aktivni                                                         | i                 | Podatki kandidata za izobraževanje: | <ul> <li>VK Športno treniranje - planinstvo-alpinizem - 2. stopnja, modul Planinski vodnik 2 PUS Bavšica in druge<br/>lokacije po Sloveniji 08.02.2023</li> </ul>        |
| 1) Registracije                                                                   |                   |                                     | ov VK Športno treniranje - planinstvo-alpinizem - 1. stopnja, Licenčno izpopolnjevanje modul Planinski vodnik 1<br>Dom na Menini planini 04.02.2023                      |
| PRIZNANJA                                                                         |                   |                                     | or VK Športno treniranje - planinstvo-alpinizem - 1. stopnja, Licenčno izpopolnjevanje modul Planinski vodnik 1<br>Dom na Menini planini 05.02.2023                      |
| ORGANIZACIJSKA STRUKTU >                                                          |                   |                                     | ov VK Športno treniranje - planinstvo-alpinizem - 1. stopnja, Licenčno izpopolnjevanje modul Planinski vodnik 1<br>Koča na planini Kuhinja 11.02.2023                    |
| NASTAVITVE                                                                        |                   |                                     | ov VK Športno treniranje - planinstvo-alpinizem - 1. stopnja, Licenčno izpopolnjevanje modul Planinski vodnik 1<br>Domžalski dom na mali planini 11.02.2023              |
| POMOČ 🕨                                                                           |                   |                                     | 10 VK Športno treniranje - planinstvo-alpinizem - 1. stopnja, Licenčno izpopolnjevanje modul Planinski vodnik 1<br>Erjavčeva koča na Vršiću 18.02.2023                   |
|                                                                                   |                   |                                     | «« »» radetkov:1 - 10 od 25.                                                                                                    |
|                                                                                   |                   |                                     | Pošta                                                                                                    |
| ۹ 🕐                                                                               |                   | Brani → V potrdit                   | ev 💼 Zbriši zadevo 🖛 Nazaj                                                                                                    |

Pomagajte si z iskalnikom, da omejite možnost izbire.

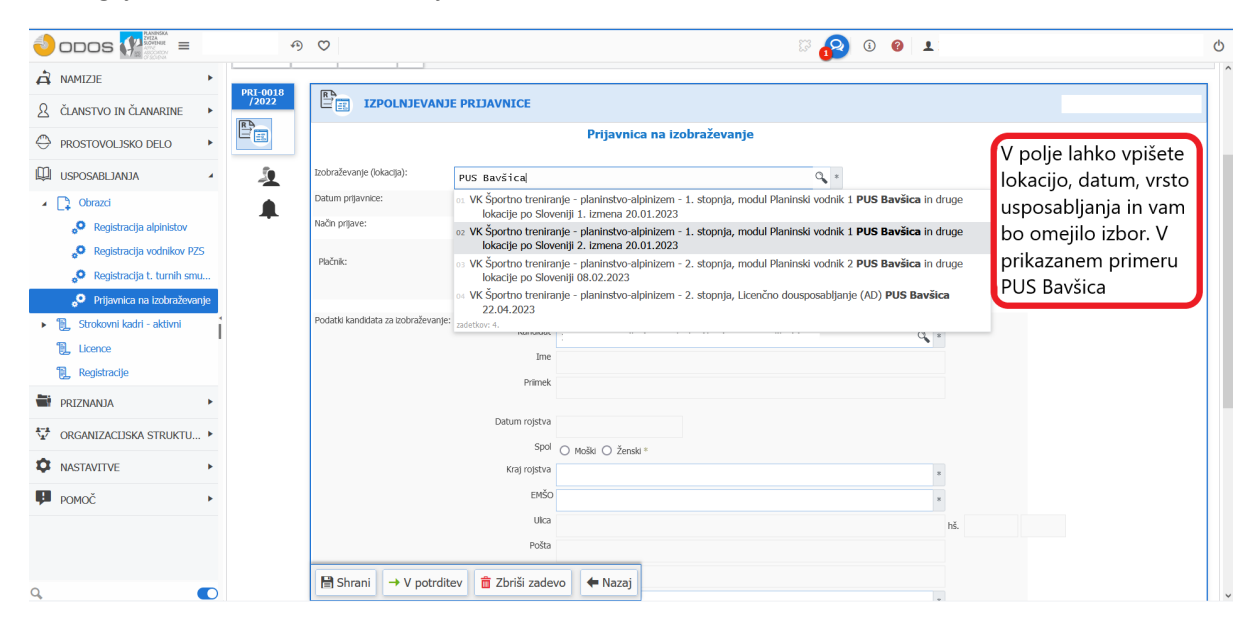

- 2. V nadaljevanju izberete:
- Izberete, kdo bo plačal usposabljanje<sup>1</sup>.
- Izberete kandidata iz lastnega društva. Predizpolnijo se podatki iz Naveze (preverite in dopišete manjkajoče).

|                                                                                                    | ✓ DRUŠTVA <→      | Ø                                   |                 |                    | S 🔂                               | <ol> <li>(i)</li> </ol> |         |                           |
|----------------------------------------------------------------------------------------------------|-------------------|-------------------------------------|-----------------|--------------------|-----------------------------------|-------------------------|---------|---------------------------|
| NAMIZJE                                                                                                    | PRI-0018<br>/2022 | Izobraževanje (lokacija):           | VK Športno t    | reniranje - planir | nstvo-alpinizem - 1. stopnj … 🔍 * |                         |         |                           |
| ČLANSTVO IN ČLANARINE                                                                                                    |                   | Datum prijavnice:                   | 28.10.2022      |                    | •                                 |                         |         |                           |
| PROSTOVOLJSKO DELO                                                                                                    |                   | Način prijave:                      | 🔘 En kandidat 🔇 | ) Več kandidatov   | Prijava enega ali več kandidato   | ov.                     |         |                           |
| USPOSABLJANJA                                                                                                    | -                 | Plačnik:                            | 🔿 kandidat 🧿    | društvo 🔿 drugo *  | Izberemo plačnika                 |                         |         |                           |
| Obrazci                                                                                                    |                   | Društvo:                            | PLANINSKO D     | RUŠTVO             |                                   |                         |         |                           |
| Registracija vodnikov PZ                                                                                                    | S                 | Podatki kandidata za izobraževanje: |                 |                    |                                   |                         | _       |                           |
| • Registracija t. turnih smu                                                                                                    | A                 |                                     | Kandidat        | Janez Novak        |                                   | ۹.                      | Izberen | no kandidata.             |
| Prijavnica na izobraževar                                                                                                    | nje               |                                     | Ime             | Janez              |                                   |                         | Pozor:  | lahko prijavljamo le      |
| , Strokovni kadri - aktivni                                                                                                    | i .               |                                     | Primek          | Novak              |                                   |                         | kandida | ate, ki so člani našega   |
| , Licence                                                                                                    |                   |                                     | Datum mintus    |                    |                                   |                         | drustva | 1.                        |
| , Registracije                                                                                                    |                   |                                     | Datamojstva     | 63.13.1900         |                                   |                         |         |                           |
| RIZNANJA                                                                                                    | •                 |                                     | Spor            | O Moški ○ Ženski = |                                   |                         |         |                           |
| RGANIZACIJSKA STRUKTU                                                                                                    | •                 |                                     | kraj rojstva    | Trbovlje           |                                   | *                       |         |                           |
| Contraction of the contraction of the contraction o |                   |                                     | EMSO            | 6313900500001      |                                   | * -                     |         |                           |
| ASTAVITVE                                                                                                    | •                 |                                     | Ulica           | Ob železnici 30a   |                                   | hi                      | . 80    | Preverimo podatke oziroma |
| DMOČ                                                                                                    | •                 |                                     | Pošta           | 1000 Ljubljana     |                                   |                         |         | dopišemo manjkajoče       |
|                                                                                                    |                   |                                     | Država          | Slovenija          |                                   |                         |         |                           |
|                                                                                                    |                   |                                     | Emai            | info@pzs.si        |                                   | *                       | -       |                           |
|                                                                                                    |                   |                                     | ov 1 🚔 7briž    | i zadavo 🖌 Mazai   |                                   |                         |         |                           |
|                                                                                                    |                   | potrait                             | LOFIS           |                    | 0                                 | ÚC .                    |         | Pogoj Chania              |

3. Dodajte zahtevane priloge.

Dodamo priloge in jih s dodatnim klikom prenesete v prijavnico

| ∡ 🗊 Vodenje izobraževanj                                                                                         |                                |                           | Pogoji za prijavo                                       | Naziv<br>Piačana čanarina PZS                                                                                                    | Opis<br>Preverja ali ima oseba plačano članarino za tekoče leto | Pogoj<br>Avtomatično preverianje | Stanje |
|----------------------------------------------------------------------------------------------------|--------------------------------|---------------------------|---------------------------------------------------------|----------------------------------------------------------------------------------------------------|-----------------------------------------------------------------|----------------------------------|--------|
| <ul> <li>Izobraževanja</li> <li>Razpisi izobraževanj</li> </ul>                                                  |                                | 1. Dodamo                 |                                                         | Preverjanje zahtevanih licenc (vse)<br>Fotokopija dokumenta najvišje dosežene stopnje izobrazbe oz. potrdla o šolar<br>Breakel opravilnenh trv. Vić | Zahtevane so vse opredeljene Icence.                            | Avtomatično preverjanje          | ×      |
| <ul> <li>Spisek prijavljenih na izobraževa</li> <li>Pogoji prijave</li> <li>Usposobljeni predavatelji</li> </ul> | i F                            | priloge                   | Potrdio za prijavo<br>ovojene su samo priloge tipa PDFI | Prebrskaj Ture Peter.pdf                                                                                                    | potrdimo                                                        |                                  |        |
| <ul> <li>Prijavnica na izobraževanje</li> <li>Izvajanje izobraževanj</li> </ul>                                  | rijavnina sku<br>odatki izobra | upaj: O EL<br>aževanja: 🔗 | R                                                       |                                                                                                    | prilogo                                                         |                                  |        |

## Izberete vrsto priloge.

|       | Pogoji za | prijavo                     | Naziv                                                                                                    |                         |                       | Opis                                                    | Pogoj                   | Stanje                                                                                                    |                                                                                     |  |  |  |  |
|-------|-----------|-----------------------------|----------------------------------------------------------------------------------------------------|-------------------------|-----------------------|---------------------------------------------------------|-------------------------|----------------------------------------------------------------------------------------------------|-------------------------------------------------------------------------------------|--|--|--|--|
|       |           |                             | Plačana članarina PZS                                                                                                    |                         |                       | Preverja ali ima oseba plačano članarino za tekoče leto | Avtomatično preverjanje | <ul> <li>Image: A second second s</li></ul> |                                                                                     |  |  |  |  |
|       |           |                             | Preverjanje zahtevanih licenc (vse)                                                                                                    |                         |                       | Zahtevane so vse opredeljene licence.                   | Avtomatično preverjanje | × .                                                                                                    |                                                                                     |  |  |  |  |
|       |           |                             | Fotokopija dokumenta najvišje doseže                                                                                                    | ene stopnje izobrazbe o | z. potrdila o šolanju |                                                         | • Potrdilo              | ×                                                                                                    |                                                                                     |  |  |  |  |
|       | zberete   |                             | Pregled opravljenih tur VK                                                                                                    |                         |                       |                                                         | • Potrdilo              | ×                                                                                                    |                                                                                     |  |  |  |  |
| ١     | /rsto     | p <b>rijavo</b><br>ipa PDF! | 1. Ture Peter.pdf                                                                                                    |                         |                       | 0 *                                                     | 2.173                   | кв 💼                                                                                                    |                                                                                     |  |  |  |  |
|       | oriloge   |                             |                                                                                                    |                         |                       |                                                         | Prehrskaj Datoteka      | ni izbran                                                                                                    | 💿 🕫 Fotokopija dokumenta najvišje dosežene stopnje izobrazbe oz. potrdila o šolanju |  |  |  |  |
|       |           |                             | The state of the state of the s | 02 P                    | regled opravljen      | ih tur VK                                               |                         |                                                                                                    |                                                                                     |  |  |  |  |
|       |           |                             |                                                                                                    | zadet                   | kov: 2.               |                                                         |                         |                                                                                                    |                                                                                     |  |  |  |  |
| U EUR |           |                             |                                                                                                    |                         |                       |                                                         |                         |                                                                                                    |                                                                                     |  |  |  |  |

<sup>&</sup>lt;sup>1</sup> V primeru, da so plačniki različni, morate kandidate vnesti vsakega posebej.

4. Kliknite gumb V potrditev.

|        | Ko ste dodali vse            | Pogoji za prijavo     | Naziv                                       | ,                    | · ·                                              | Opis                                                                                             | Pogoj                                              | Stanje               |
|--------|------------------------------|-----------------------|---------------------------------------------|----------------------|--------------------------------------------------|--------------------------------------------------------------------------------------------------|----------------------------------------------------|----------------------|
|        | priloge in jih               |                       | Plačana članarina PZ<br>Preverjanje zahteva | 'S<br>nih licenc (vs | e)                                               | Preverja ali ima oseba plačano članarino za tekoče leto<br>Zahtevane so vse opredeljene licence. | Avtomatično preverjanje<br>Avtomatično preverjanje |                      |
|        | <u>shranili</u> , lahko      |                       | Fotokopija dokumer                          | nta najvišje d       | osežene stopnje izobrazbe oz. potrdila o šolanju |                                                                                                  | • Potrdilo                                         | ~                    |
|        | prijavnico pošljete          | Potrdilo za prijavo   | Pregled opravljenih t                       | tur VK               |                                                  |                                                                                                  | • Potrdilo                                         | <ul> <li></li> </ul> |
|        | V potrditev.                 | amo priloge tipa PDF! | 1. Ture Peter.pdf                           |                      | Pregled opravljenih tur VK                       | decažena st. 0 *                                                                                 | 2.173                                              | кв 🛅                 |
|        |                              |                       | Prebrskaj                                   | Datot                | eka ni izbrana.                                  |                                                                                                  |                                                    | ND U                 |
| Prijav | nina skupaj: <b>0</b> EUR    |                       |                                             |                      |                                                  |                                                                                                  |                                                    |                      |
| H      | Shrani → V potrditev 💼 Zbriš | i 🗲 Nazaj             |                                             |                      |                                                  |                                                                                                  |                                                    |                      |

Ob kliku na gumb V potrditev kandidat za usposabljanje prejme obvestilo na elektronsko pošto, da je Vodniška komisija prejela njegovo prijavo in čaka na potrditev. Ko strokovna služba in vodstvo usposabljanja preveri usteznost prilog, v Navezi potrdi prijavo in kandidat prejme dokončno potrditev, da je sprejet na usposabljanje.

Morebitne težave in posebnosti:

V kolikor nekdo želi, da se njegovi podatki posredujejo drugim udeležencem za potrebe prevoza obkljuka. Posredovanje kontaktnih podatkov: Strinjam se, da posredujete moje kontaktne podatke ostalim udeležencem usposabljanja za namen organizacije skupnega prevoza

|                                                                                | 🗸 DI | RUŠTVA 🔊          | $\heartsuit$                               |                       |                      |       |                                                                    | <b>8</b> 33                                               | i 🕜 👤                                |        |                 | Ċ |
|--------------------------------------------------------------------------------|------|-------------------|--------------------------------------------|-----------------------|----------------------|-------|--------------------------------------------------------------------|-----------------------------------------------------------|--------------------------------------|--------|-----------------|---|
|                                                                                | ۶.   | PRI-0036<br>/2022 |                                            |                       | D                    | ržava | Slovenija                                                          |                                                           |                                      |        |                 | ľ |
| CLANSTVO IN ČLANARINE                                                          | ۲    |                   |                                            |                       |                      | Email | info@pzs.si                                                        |                                                           | *                                    |        | Pomeni, da      |   |
| PROSTOVOLJSKO DELO                                                             | Þ    |                   |                                            |                       |                      | GSM   | 000000000                                                          |                                                           | *                                    |        | oseba v Navezi  |   |
|                                                                                |      | 2                 |                                            |                       | Pogoji za pr         | ijavo | Naziv<br>Plačana članarina PZS                                     | Opis<br>Preverja ali ima oseba plačano članarino za tekoč | Pogoj<br>je leto Avtomatično preverj | Stanje | kompetenc za    |   |
| Obrazci                                                                        |      | #                 |                                            |                       |                      |       | Preverjanje zahtevanih licenc (vse<br>Pregled opravljenih turah VK | ) Zahtevane so vse opredeljene licence.                   | Avtomatično preverj<br>•Potrdilo     |        | udeležbo na     |   |
| <ul> <li>Registracija alpinistov</li> <li>Registracija vodnikov PZS</li> </ul> |      |                   |                                            |                       | Potrdio za pr        | ijavo | Prebrskaj Datote                                                   | ka ni izbrana.                                            |                                      | D.     | usposabijariju. |   |
| 🔎 Registracija t. turnih smu.                                                  |      |                   |                                            |                       |                      |       |                                                                    |                                                           |                                      |        |                 |   |
| 👴 Prijavnica na izobraževanj                                                   | e    |                   | Prijavnina skupaj:<br>Podatki izobraževanj | ija:                  | 0 EUR                |       |                                                                    |                                                           |                                      |        |                 |   |
| 🕨 📜 Strokovni kadri - aktivni                                                  | -i   |                   | 🖓 Opombe zadev                             | re                    |                      |       |                                                                    |                                                           |                                      |        |                 |   |
| Licence                                                                        | 1    |                   | Opomba                                     | BI                    | 7 <del>2</del> % [   | 2.    | 5 ⊞ ≣ ⊒ ⊒ ▲ -                                                      | 53 © 8 M M                                                |                                      |        |                 |   |
| 10 Registracije                                                                |      |                   |                                            |                       |                      |       |                                                                    |                                                           |                                      |        |                 |   |
| PRIZNANJA                                                                      | ×.   |                   |                                            |                       |                      |       |                                                                    |                                                           |                                      |        |                 |   |
| ORGANIZACIJSKA STRUKTU                                                         | Þ    |                   |                                            |                       |                      |       |                                                                    |                                                           |                                      |        |                 |   |
| NASTAVITVE                                                                     | F.   |                   |                                            | Pomemt                | bna opomba           |       |                                                                    |                                                           |                                      |        |                 | _ |
| <b>Р</b> РОМОČ                                                                 | F.   |                   | 🗎 Shrani 🛛                                 | → <del>V-potrdi</del> | tev <sup>1</sup> 📋 Z | briši | zadevo 🗲 Nazaj                                                     |                                                           |                                      |        |                 |   |

|                                                                                                    | <b>~</b> 1 | DRUŠTVA 🔊         | $\heartsuit$                                 |                               |                              |                                            | r 🔒                      | i 🙆 1                                                           |                                      |          |
|----------------------------------------------------------------------------------------------------|------------|-------------------|----------------------------------------------|-------------------------------|------------------------------|--------------------------------------------|--------------------------|-----------------------------------------------------------------|--------------------------------------|----------|
|                                                                                                    | •          | PRI-0038<br>/2022 |                                              | Email                         |                              | ③ Zadeva PRI-0038/2022 uspešno :           | shranjena. ×             | *                                                               |                                      |          |
| A ČLANSTVO IN ČLANARINE                                                                                               | •          |                   |                                              | GSM                           |                              |                                            |                          | 8                                                               |                                      |          |
| PROSTOVOLJSKO DELO                                                                                                    |            |                   |                                              | Pogoji za prijavo             | Naziv<br>Plačana članarina P | 75                                         |                          | Opis<br>Preveria al ima oseba plačano članarino za tekoče leto. | Pogoj                                | Stanje   |
|                                                                                                    | 4          | 1                 |                                              | Zdra                          |                              | alo zdravnika medicine dela, prometa in šp | porta                    | Predhodni preventivni pregled za kandidate za VPZS              | •Potrdilo                            | ×        |
| . Obrazd                                                                                                    |            | <b>.</b>          |                                              |                               | Fotokopija dokume            | enta najvišje dosežene stopnje izobrazbe o | oz. potrdila o šolanju   |                                                                 | • Potrdilo                           | ×        |
|                                                                                                    |            |                   |                                              |                               | Pregled opravljenih          | turah VK                                   |                          |                                                                 | • Potrdilo                           | ×        |
| <ul> <li>Registracija alpinistov</li> </ul>                                                                           |            |                   |                                              | (                             | Poinoletnost - potr          | ditev                                      | ;                        | Starost 18 let                                                  | <ul> <li>Potrditev prijav</li> </ul> | itelja 🔬 |
| <ul> <li>Registracija vourikov r</li> <li>Registracija t. turnih sr</li> </ul>                                        | nu         |                   |                                              | Potrdilo za prijavo           | Prebrska                     | j Datoteka ni izbrana.                     |                          |                                                                 | C                                    |          |
| <ul> <li>Prijavnica na izobražev</li> <li>Strokovni kadri - aktivni</li> <li>Licence</li> <li>Renistracije</li> </ul> | ranje      |                   | Prijavnina skupaj:<br>Podatki izobraževanja: | Potrjujem izpoln<br>O EUR     | njevanje pogojev *           | D 🛹 (S t<br>je d                           | tem potrdi<br>oseba poli | te, da<br>noletna                                               |                                      |          |
| PRIZNANJA                                                                                                    |            |                   | Opomba B /                                   | . ក <del>ខ</del>              | 6 E E 3                      |                                            | E                        |                                                                 |                                      |          |
| ORGANIZACIJSKA STRUKTU                                                                                                |            |                   |                                              |                               |                              |                                            |                          |                                                                 |                                      |          |
| NASTAVITVE                                                                                                    | •          |                   |                                              |                               |                              |                                            |                          |                                                                 |                                      |          |
| Ромоč                                                                                                    | •          |                   | Pom                                          | nembna opomba                 |                              |                                            |                          |                                                                 |                                      |          |
|                                                                                                    |            |                   | B Shrani → <del>V po</del>                   | <del>trditev</del> 1 💼 Zbriši | i zadevo 🗲                   | Nazaj                                      |                          |                                                                 |                                      |          |

Sistem prijav je trenutno še v razvoju, zato ob morebitnih težavah prosimo za razumevanje.

Za dodatne informacije in pomoč smo vam na voljo na e-naslovu: <u>veronika.susman@pzs.si</u>.